# Upcoming Events Web Part

**Sharepoint 2010 Installation Instructions** 

© AMREIN ENGINEERING AG Version 1.0

November 2014

AE Upcoming Events Web Part 9:00 AM Huber Corp. Main Conference Room Meeting 10:00 AM John Hiseman Conference Room 202 Business 12:00 PM Fred Miller Office 2-12 Meeting

# **Description**

The **Upcoming Events** Web Part displays the information stored in a Sharepoint calendar as a configurable List. The web part automatically refreshes its content after the specified amount of time.

# **Prerequisites**

Before you attempt to install the solutions you need to make sure that you have the following installed on your server(s):

• Microsoft SharePoint Server 2007, 2010 or 2013

# Installation

## Manual Installation

- download and unpack the AEUpcomingEventsWebpart.zip file. The ZIP archive contains the AEUpcomingEventsWebpart.dll and the AEUpcomingEvents.webpart files.
- 2. drop the AEUpcomingEventsWebpart.dll into the GAC of your Sharepoint server (c:\windows\assembly).
- 3. add the following line to the "<SafeControls>" section of your Web.Config file. Please make sure that the line is added as one single line (no line breaks):

<SafeControl Assembly="AEUpcomingEventsWebpart, Version=1.0.0.0, Culture=neutral, PublicKeyToken=51d8c0f60b690918" Namespace="AEUpcomingEventsWebpart" TypeName="\*" Safe="True" />

- 4. from the top site go to "Site Actions/Site Settings/Modify All Site Settings/Galleries/Web Parts"
- 5. use the "Upload" menu option to upload the AEUpcomingEvents.webpart file.

# Automatic Installation

- 1. Unpack the **AEUpcomingEventsWebpart.wsp** and **Install.bat** files from the Zip Archive and place the 2 files onto your Sharepoint Server.
- Add the Solution by either running Install2010.bat or manually entering: stsadm -o addsolution -filename AEUpcomingEventsWebpart.wsp
- 3. Deploy the solution by navigating with your browser to "Central Administration > System Settings > Farm Management > Manage farm solutions":

| SharePoint 2010 Central Administration > System Settings |   |                                                                                                    |  |
|----------------------------------------------------------|---|----------------------------------------------------------------------------------------------------|--|
|                                                          |   |                                                                                                    |  |
| Central<br>Administration                                | Ī | Servers<br>Manage servers in this farm   Manage services on server                                                                                                    |  |
| Application Management                                   |   |                                                                                                    |  |
| System Settings                                          |   | E-Mail and Text Messages (SMS)                                                                                                    |  |
| Monitoring                                               |   | Configure outgoing e-mail settings   Configure incoming e-mail settings   Configure mo                                                                                                    |  |
| Backup and Restore                                       |   | Farm Management<br>Configure alternate access mappings   Manage farm features   <u>Manage farm solutions</u>  <br>Manage user solutions   Configure privacy options   Configure cross-fire all access zone |  |
| Security                                                 |   |                                                                                                    |  |
| Upgrade and Migration                                    |   |                                                                                                    |  |

4. You should now see the AEUpcomingEventsWebpart.wsp in the farm's solution store:

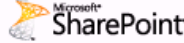

SharePoint 2010 Central Administration + Solution Management This page has a list of the Solutions in the farm.

| Central<br>Administration<br>Application Management<br>System Settings<br>Monitoring | Name                           | Status       | Deployed To        |
|--------------------------------------------------------------------------------------|--------------------------------|--------------|--------------------|
|                                                                                      | aetwitterenterprisewebpart.wsp | Deployed     | http://ae-web2-cd: |
|                                                                                      | aeupcomingeventswebpart.wsp    | Not Deployed | None               |
|                                                                                      | aexcalendarwebpart.wsp 🖤       | Deployed     | http://ae-web2-cd. |

## Click on "AEUpcomingEventsWebpart.wsp" to deploy the solution:

| SharePoint 2010           | Central Administration > Solution Properties |                                              |
|---------------------------|----------------------------------------------|----------------------------------------------|
|                           |                                              |                                              |
| Central<br>Administration | Deploy Solution   Remove Solution   Ba       | sk to Solutions                              |
| Application Management    | 4m                                           |                                              |
| System Settings           | News                                         |                                              |
| Monitoring                | Name:<br>Type:                               | aeupcomingeventsweppart.wsp<br>Core Solution |
| Backup and Restore        | Contains Web Application Resource:           | Yes                                          |
| Security                  | Contains Global Assembly:                    | Yes                                          |
| Upgrade and Migration     | Contains Code Access Security Policy:        | No                                           |
|                           | Deployment Server Type:                      | Front-end Web server                         |
| General Application       | Deployment Status:                           | Not Deployed                                 |
| Settings                  | Deployed To:                                 | None                                         |

Proceed to activate the feature by navigating to the "Site Actions/Site Settings" page in your top-level Sharepoint site:

| Test2010 • Site :                   | Settings                                                                                         |     |                                                                                                    |
|-------------------------------------|--------------------------------------------------------------------------------------------------|-----|----------------------------------------------------------------------------------------------------|
| Home                                |                                                                                                  |     |                                                                                                    |
| Pictures<br>Test Pictures           | Users and Permissions<br>People and groups<br>Site permissions<br>Site collection administrators |     | Look and Feel<br>Title, description, and icon<br>Quick launch<br>Top link bar                                                           |
| Documents                           | All people                                                                                       |     | Tree view<br>Site theme                                                                                                    |
| Site Pages<br>Shared Documents      | Galleries<br>Site columns<br>Site content types                                                  |     | Site Actions<br>Manage site features                                                                                                    |
| Lists                               | Web parts<br>List templates                                                                      | 200 | Save site as template<br>Reset to site definition                                                                                       |
| Calendar                            | Master pages                                                                                     |     | Delete this site                                                                                                    |
| Tasks                               | Solutions                                                                                        |     | Site Collection Web Analytics                                                                                                    |
| Nice Restaurants                    |                                                                                                  |     | reports                                                                                                    |
| AdvWorksEmployees                   | Site Administration<br>Regional settings<br>Site libraries and lists                             | L.  | Site Collection<br>Administration                                                                                                    |
| Discussions                         | User alerts<br>RSS                                                                               |     | Search settings                                                                                                    |
| Team Discussion                     | Search and offline availability<br>Sites and workspaces<br>Workflows                             |     | Search scopes<br>Search keywords<br>FAST Search keywords                                                                                |
| 💿 Recycle Bin<br>🗎 All Site Content | Workflow settings<br>Related Links scope settings<br>Term store management                       |     | FAST Search user context<br>FAST Search user context<br>Recycle bin<br><u>Site collection features</u><br>Site hierarco <sup>th</sup> ) |

| Site Collection Administration > Features   |                                                      |                   |  |
|---------------------------------------------|------------------------------------------------------|-------------------|--|
| Home                                        |                                                      |                   |  |
| Pictures                                    | Name                                                 |                   |  |
| Test Pictures                               | AE Menu Web Part                                     | Deactivate Active |  |
| Documents<br>Site Pages<br>Shared Documents | AE Upcoming Events Web Part Displays Upcoming Events | Activate          |  |

Choose "Site collection features" to navigate to the Site Collection Features page:

Activate the "AE Upcoming Events Web Part" feature

# Adding the Web Part to a Page

Navigate to a page where you would like to place the web part and choose "Site Actions/Edit Page"

• Add the web part to the appropriate zone. The web part is listed in the "Amrein Engineering" gallery section :

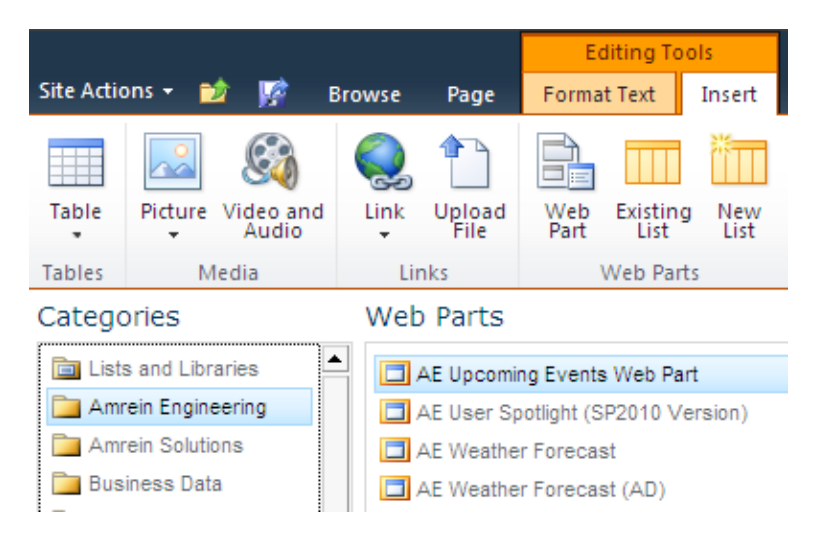

# Web Part Configuration

Configure the following Web Part properties in the Web Part Editor "Miscellaneous" pane section as needed:

| <ul> <li>Miscellaneous</li> </ul>                 |
|---------------------------------------------------|
| Site Name                                         |
|                                                   |
| Calendar Name                                     |
| Calendar                                          |
| View Name                                         |
|                                                   |
| Property Filter                                   |
| EventDate>={today}                                |
| Nbr. of items                                     |
| 10                                                |
| Header Text                                       |
| <table cellpadding="3" class="ae&lt;/td"></table> |
| Field Template                                    |
| <td style="xbackground-c</td>                     |
| Footer Text                                       |
|                                                   |
| Category Colors                                   |
|                                                   |
| Group Events by Day                               |
| Open Detail Link in Edit View                     |
| Data Refresh Interval                             |
|                                                   |
|                                                   |
|                                                   |
|                                                   |
| License Key                                       |
| J                                                 |
| OK Cancel Apply                                   |

#### • Site Name:

Enter the name of the site that contains the Employee List:

- leave this field empty if the List is in the current site (eg. the Web Part is placed in the same site)
- Enter a  $^{\prime\prime}\!/^{\prime\prime}$  character if the List is contained in the top site
- Enter a path if the List is defined in a subsite of the current site (eg. in the form of "current site/subsite")

#### • Calendar Name:

Enter the name of the desired Sharepoint Calendar

#### • View Name:

Optionally enter the desired Calendar View of the list specified above. A View allows you to specify specific data filtering and sorting. Leave this field empty if you want to use the List default view.

#### • Property Filter:

optionally enter a filter expression to select only specific calendar entries. You can use the {today} and {now} placeholders to create filters referring to the current date and /or the current time of day. Example:

EventDate>={today}

#### • Nbr of. Items:

enter the maximum number of items to be displayed

#### • Header Text:

enter the optional desired Header text to be displayed at the top of the web part.

Example:

<div style="font:13pt Segoe UI">[today]</div>

#### • Field Template:

Enter the List columns to be displayed (enclosed in curly braces). Add HTML formatting tags as needed to properly format the selected column values.

Example:

<strong>{Start Time} {Title}</strong><br>{Created By}<hr>

#### • Footer Text:

enter the optional desired Footer text to be displayed at the bottom of the web part.

Example: Last updated:[now]

#### • Category Colors:

you can optionally use the event category to color code a specific portion of the Field Template via the {categorycolor} token.

Example: Business=orange;Meeting=green

#### • Group Events by Day:

allows to group the events by day:

#### • Open Detail View in Edit View:

allows to open the event in "Edit" mode when clicking on the event title.

### • Data Refresh Interval:

enter the desired Web Part refresh interval in seconds (enter zero to disable the automatic refresh feature)

• License Key:

enter your Product License Key (as supplied after purchase of the "Upcoming Events Web Part" license key). Leave this field empty if you are using the free 30 day evaluation version or if you choose one of the License Activation described below.